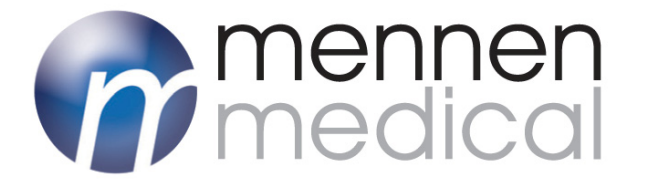

# **ENSEMBLE®** Central Nurse Station **USER MANUAL**

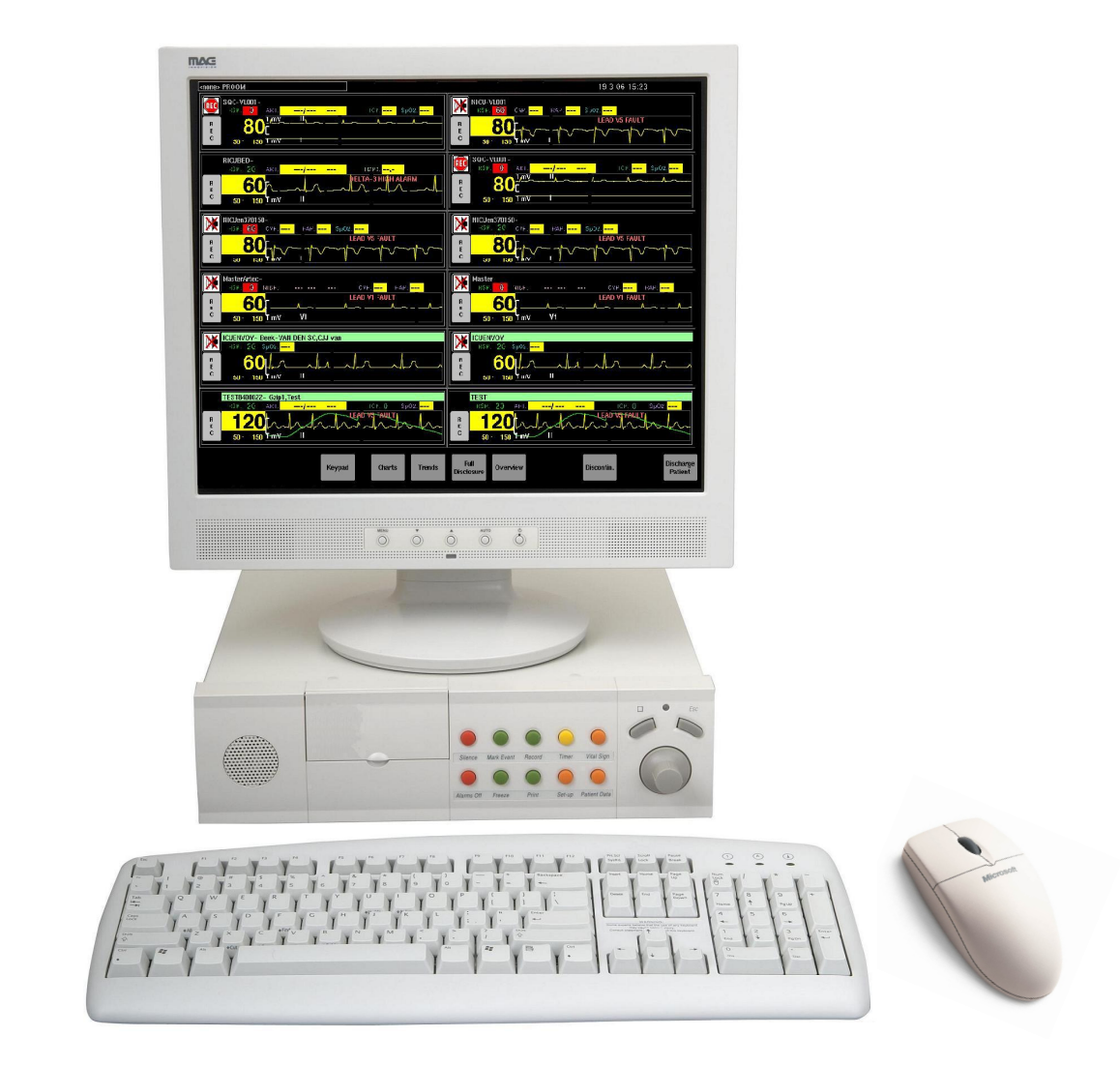

DDM-555-001 Rev C. Nov. 2014 Conformity according to the Council Directive 93/42/EEC concerning Medical Devices

#### Manufacturer's Name

Mennen Medical Ltd.

4 Hayarden Street, Yavne, 81228

P.O. Box 102, Rehovot, 76100, Israel Tel.: +972-8-9323333

Fax: +972-8-9328510

#### European Representative EC REP:

Charter-Kontron Limited

Unit 18 Avant Business Centre 21 Denbigh Road

Milton Keynes

MK1 1DT England Tel.: 01 908 646070 Fax: 01 908 646030

### **US Representative:**

Mennen Medical Corp. 290Andrews Road Feasterville-Trevose, PA 19053-3480 Tel.: 215-259-1020 Fax: 215- 357-2010

Publication No. DDM-555-001 Rev.C Ver. 7.0

November 2014

Copyright © Mennen Medical Mennen Medical Ltd. 2014. All RIGHTS RESERVED Registered trademarks are the intellectual property of their respective holders.

# **Table of Contents**

| CHAPTER 1: OVERVIEW 1-1                      |
|----------------------------------------------|
| Intended Use1-1                              |
| Training1-2                                  |
| Prescription Notice1-2                       |
| Compliance 1-2                               |
| Explosion Hazard1-2                          |
| Warnings and Precautions                     |
| Responsibility of Manufacturer1-2            |
| Disposal of Monitors and Accessories1-3      |
| Identification Label1-3                      |
| System Specifications 1-4                    |
| System Description (Ensemble and Enguard)1-6 |
| Screen Format1-7                             |
| Alarms 1-8                                   |
| General Features1-8                          |
| Alarm Priority Notification1-9               |
| Visual Response1-9                           |
| Audio Response1-9                            |
| Alarm Priority1-10                           |
| Alarm Controls1-11                           |
| CHAPTER 2: CONFIGURING THE MULTI-BED         |
| WF Order Panel                               |
| Ensemble Volume                              |
| Bedside Alarm Volume                         |
| Language Setup                               |
| Date & Time Setup                            |
| Time Server                                  |
| Software Version                             |
| Quick Keys                                   |
| Remote View                                  |
|                                              |

| Screen Format 2-10                             |
|------------------------------------------------|
| Preconfigured Setup 2-11                       |
| Patient Area Color 2-12                        |
| Shutdown 2-14                                  |
| System Local Setup 2-14                        |
| CHAPTER 3: USING THE MULTI-BED SCREEN          |
| Starting Up the System                         |
| Screen Display                                 |
| Admission, Discharge and Transfer Procedures   |
| FEATURES SPECIFIC TO THE MULTI-BED             |
| Admitting a Patient3-3                         |
| Discharging a Patient3-4                       |
| Temporarily Discontinuing a Patient Monitor    |
| Free/Preconfigured Setup3-5                    |
| Connecting a Patient to the Central Station3-5 |
| Disconnecting a Patient3-6                     |
| Moving the Patient Display3-7                  |
| Monitoring a Patient at the Central Station3-7 |
| Waveform Order                                 |
| CHAPTER 4: SYSTEM LOCAL SETUP 4-1              |
| Overview                                       |
| Accessing the System Local Setup Menu 4-1      |
| Alarm Volume & Controls                        |
| Enable Tones Off4-4                            |
| Silence Time4-5                                |
| Alarm Tone Setting4-5                          |
| Setting the Alarm Volume & Control Panel4-6    |
| Vital Sign (VS) Color Setup                    |
| Network Setup                                  |
| Link to Enguard                                |
| Inter Unit Privileges                          |
| Change Password 4-10                           |

| heck Disk         | 4-10 |
|-------------------|------|
| Permission Editor | 4-11 |

# Chapter 1: Overview

The Mennen Medical *Ensemble* Central Nurse Station is a system for central display of up to 16 patients connected to bedside monitors. Between 1 to 8 waveforms can be displayed per patient, depending on the number of patients monitored at the station.

The *Ensemble* can remotely control certain functions of the bedside monitors. It can display vital signs information collected from bedside patient monitoring devices, such as: ECG, Arrhythmia (basic and extended alarms), ST Segment, Respiration, Temperature, Invasive Blood Pressures, Non-Invasive Blood Pressure, Pulse Oximetry, and End Tidal CO<sub>2</sub>.

Connection to all monitoring devices is through an Ethernet LAN.

The *Ensemble* can be configured under the supervision of the System Manager to reflect the monitoring practices of your hospital. The *Ensemble* can be configured specifically for each of the applications at the different clinical specialties within the hospital.

The *Ensemble* Central Nurse Station operates similarly to the Envoy/VitaLogik bedside monitor. Monitoring, administrative and configuration procedures are performed in the same way, using the same menus and panels. Therefore to operate the Ensemble you must first be familiar with the Envoy/VitaLogik/Menntor X7.

- *Note:* For information on using the Envoy bedside monitor, refer to the Envoy Operating manual.
- *Note:* For information on using the VitaLogik bedside monitor, refer to the VitaLogik Operating manual.
- *Note:* For information on using the Menntor X7 bedside monitor, refer to the Menntor X7 Operating manual.

This manual describes the functions unique to the Central Station.

# Intended Use

Ensemble includes the essential features of a central station for up to 16 patients. It can display vital sign information from bedside monitoring devices such as: ECG/Heart Rate, Arrhythmia, ST segment, Respiration, Temperature, Invasive Blood Pressures, Noninvasive Blood Pressure, Pulse Oximetry, and End Tidal CO2, The Ensemble may be used in system application in many different clinical specialties within the hospital.

# Training

Mennen Medical. or its authorized distributer will provide training for the system user as per the Intended use of the device or system.

The training may be personal or by training the trainers.

The scope of the training is part of the agreement between Mennen Medical or its authorized distributer, and the end user.

It is the responsibility of the hospital management that only users trained to use the equipment efficiently and safely, should operate the equipment.

# **Prescription Notice**

Federal United States law restricts the sale and use of this instrument to qualified medical personnel only.

## Compliance

The *Ensemble* central station is designed to comply with the international safety requirements for medical electrical equipment IEC 60601-1, IEC 60601-1-2.

European Directive 93/42/EEC classifies the *Ensemble* central station as a Class IIb device.

# **Explosion Hazard**

This device is not intended for use in the presence of flammable anesthetic agents.

# Warnings and Precautions

- WARNING!!! Do not use the unit in an atmosphere with flammable anesthetic mixtures.
- Caution! The Ensemble central station works on the electrical mains. To prevent shutdown of the Ensemble, use an Uninterrupted Power Supply – UPS

# Responsibility of Manufacturer

Mennen Medical, Ltd. considers itself responsible for the effects on safety, reliability, and performance of the equipment only if:

- Repairs are carried out by authorized Mennen Medical personnel only.
- Electrical installation of the relevant room complies with the appropriate requirements.

• The equipment is used in accordance with instructions for use.

# Disposal of Monitors and Accessories

Dispose the equipment and its accessories, according to the rules and regulation of your country.

# Identification Label

The Identification label is located on the Processing unit

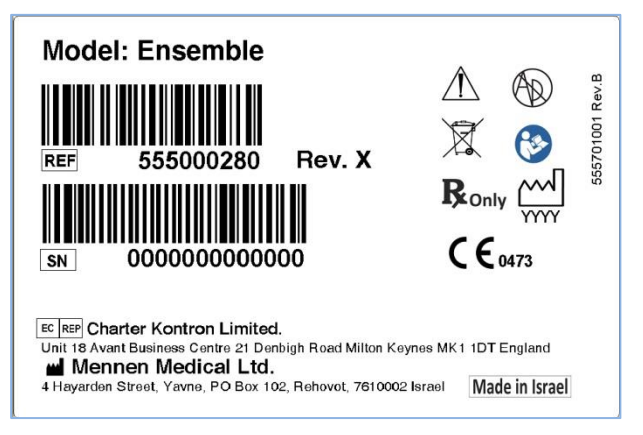

Figure 1-1: Identification Label

The label includes warnings and compliance information as follows:

- Identification information: Part Number (P/N), Serial Number (S/N), and Model name
- Place of manufacture
- Warning Symbols

# Labeling

## Symbols

**Error! Reference source not found.** includes a description of the meaning of the various symbols which appear on the *Ensemble* and its label.

```
Table 1: Labels
```

| Symbol        | Description                                                                                                    |
|---------------|----------------------------------------------------------------------------------------------------|
|               | Attention, consult accompanying documents<br>(Service to be performed by qualified<br>technician, consult Service Manual before<br>removing cover |
|               | Refer to instruction manual                                                                                                    |
| <b>R</b> only | Restrict the use and sale of this instrument to qualified medical personnel only                                                                  |
|               | Not for use in explosive gas environment                                                                                                    |
| X             | Electrical and electronic equipment – dispose<br>according to local regulation                                                                    |
|               | Date of manufacture                                                                                                    |

# System Specifications

See the following page for system specification.

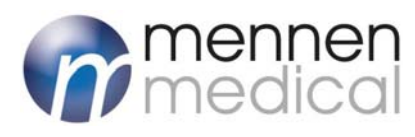

# **Ensemble Central Nurse Station** Technical Specification

| display (19 external display optional).                                                                                                    |
|----------------------------------------------------------------------------------------------------|
| CPU Details                                                                                                    |
| <ul> <li>Intel X86 family main CPU</li> <li>Sound Blaster 2W audio power / 8Ω</li> <li>Mass storage: 40 GB fixed disk</li> <li>Operating System: QNX 4.25</li> <li>Window manager: Photon</li> </ul>          |
| Dimensions / Weight                                                                                                    |
| <ul> <li>HxWxD: 90x330x370 mm (3.5x12.9x14.6 inches)</li> <li>Weight: 6Kg. (13 lb)</li> </ul>                                                                                                    |
| Power requirement                                                                                                    |
| <ul> <li>100-120 VAC, 2A, 50/60 Hz</li> <li>230-240 VAC, 1A, 50 Hz</li> </ul>                                                                                                    |
| Environmental Operating Conditions                                                                                                    |
| <ul> <li>Temperature: +5°C to +40°C (41°F to 104°F)</li> <li>Humidity: 10 to 93 percent, non-condensing</li> </ul>                                                                                            |
| Environmental Storage Conditions                                                                                                    |
| <ul> <li>Temperature: -15C<sup>o</sup> to +68C<sup>o</sup> (5°F to 154°F)</li> <li>Humidity: 10 to 93 percent, non-condensing</li> </ul>                                                                      |
| Network                                                                                                    |
| LAN (Physical: IEEE 802.3 Ethernet interface 10/100 Base)                                                                                                    |
| Display                                                                                                    |
| <ul> <li>NEC 17" LCD or 19" LCD (optional)</li> <li>Number of beds: up to 16 with 2 waveforms per bed</li> <li>Numeric Vital Signs</li> <li>Alarms—Color Background</li> <li>Waveforms</li> <li>ST</li> </ul> |
| Arrhythmia                                                                                                    |
| <ul> <li>Screen Formats:</li> <li>1 to 8 full length</li> <li>2 to 16 half length</li> <li>Waveform Display:</li> <li>Full length 8 seconds (Up to 6 beds)</li> </ul>                                         |
| <ul> <li>Full Length 6 seconds for 8 beds</li> <li>Half length 4 seconds</li> <li>Up to 8 traces for single bed</li> <li>Up to 2 traces for 16 beds</li> </ul>                                                |
| Alarm                                                                                                    |
| <ul> <li>Distinct alarm tone</li> <li>Alarm message</li> <li>Alarming parameters value color background flashes</li> </ul>                                                                                    |

#### Set alarm limits on bedside monitors

• Get alarm limits from bedside monitor

#### Control of bedside monitors

- Full control of Envoy, Vitalogik and Menntor X7 bedside monitors
- Patient demographics
- Adjustment of alarm limits
- Pacer identification
- Recording parameters
- Review trended data

| rechnical Specification                                                                     |   |
|---------------------------------------------------------------------------------------------|---|
| Customization Capabilities                                                                  |   |
| • Up to 12 software Quickies                                                                |   |
| • 14 screen formats                                                                         |   |
| • 10 languages support                                                                      |   |
| • Link to Enguard                                                                           |   |
| <ul> <li>Free or fixed preconfigured setup</li> </ul>                                       |   |
| <ul> <li>Bedside or Vital sign color setup</li> </ul>                                       |   |
| <ul> <li>Menu customization by permission editor</li> </ul>                                 |   |
| • Inter Unit privilege options:                                                             |   |
| Read/Write, Read only or No access                                                          |   |
| User Controls                                                                               |   |
| Ouicknob                                                                                    |   |
| Remote Control Keypad (optional)                                                            |   |
| Keyboard and mouse                                                                          |   |
| Touch Screen (optional)                                                                     |   |
| Access to monitored Patient Data storage                                                    |   |
| <ul> <li>Patient Information (ADT)</li> </ul>                                               |   |
| • Charts - Numerical                                                                        |   |
| • Trend - Graphic                                                                           |   |
| Full Disclosure All leads ECG waveform     Overview - All Waveforms with top ECG            |   |
| • Event Strips (Full Disclosure and Overview)                                               |   |
| Languages                                                                                   |   |
| English, Dutch, French, Italian, Spanish, Espanol, Portuguese,<br>Turkish, Russian, Polish. | , |
| Regulatory Approvals                                                                        |   |
| • EN 60601-1                                                                                |   |
| • EN 60601-1-2                                                                              |   |
| • CF Mark (0473)                                                                            |   |
|                                                                                             |   |

• FDA Cleared (K982697)

## We follow every beat of your heart

# System Description (Ensemble and Enguard)

The *Enguard View* system consists of a multi-bed *Ensemble* Nurse Station, and a single-bed *Enguard* terminal, connected through an Ethernet-LAN hub to bedside patient monitors.

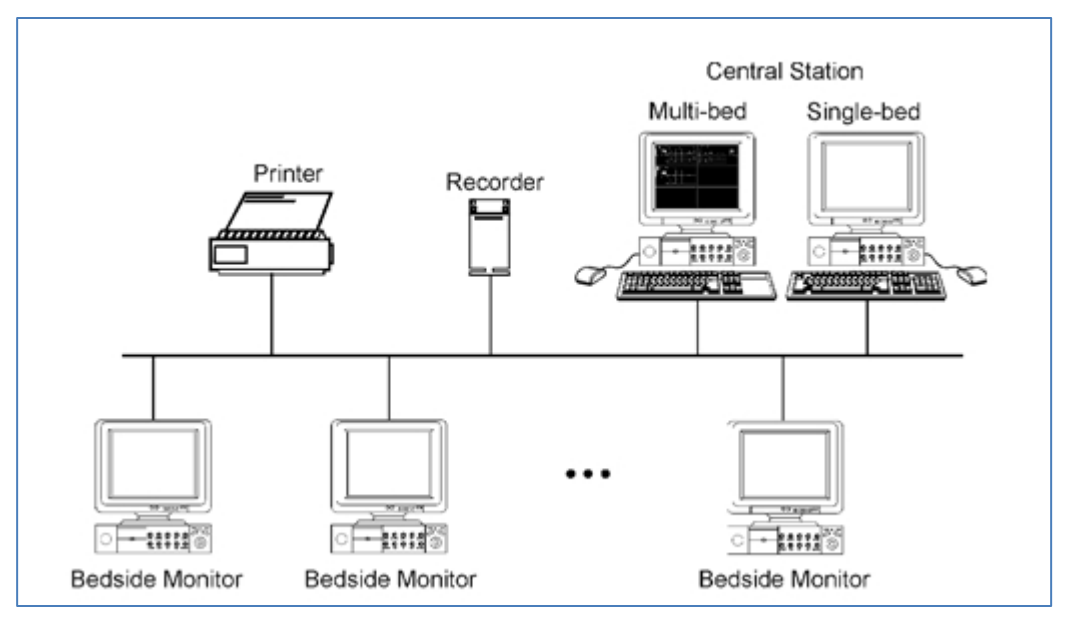

Figure 1-2: Enguard View System

*Ensemble* provides:

- Patient Discharge you can discharge patients directly from the *Ensemble*.
- Patient information Patient demographic information can be inserted from the Ensemble.
- Real-time visual and audio indications of a patient's vital signs.
- Alarm functions, including notification, setting alarm limits and alarm suspension.
- Patient data review in the form of trends, charts, and full disclosure waveforms.
- Initiation of bedside recording and printing.

You can operate the Ensemble by using one of the fixed keys on the front panel of the main processing unit; or right click the mouse to open the virtual keyboard panel and click on the desired key –( see Figure 1-3 ):

#### Overview

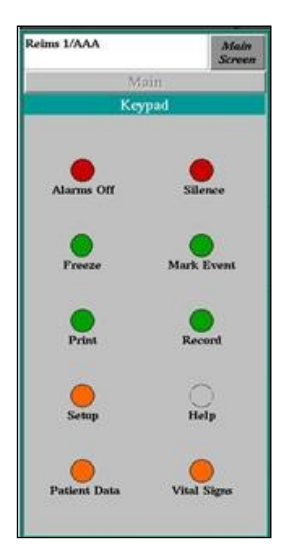

Figure 1-3: Virtual Keyboard Panel

## Screen Format

The *Single-bed* screen shows all waveforms that are displayed on the Envoy/VitaLogik/Menntor X7 bedside monitor selected for viewing.

The *Multi-bed* Central Station screen can be configured in one of several different formats. You can choose the format of your preference. The screen can display between 1 to 16 patients. The number of waveforms displayed per patient depends on the number of patients that you choose to display: the more patients you display, the less room is available on your screen for display of waveforms per patient.

Depending on the screen format that you choose, you can display either **more** waveforms per patient, each at a **short** display time, or **less** waveforms, each for a **longer** display time:

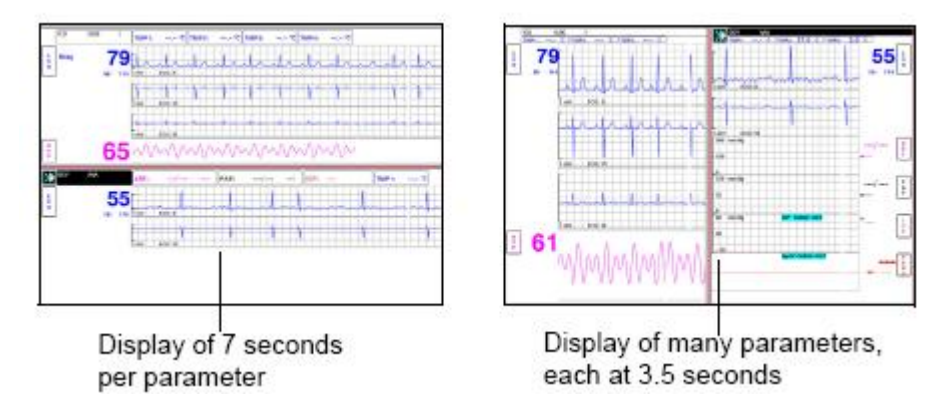

Figure 1-4: Waveform display

In the following screen format there are six patient areas.

Three patients are currently connected to the Multi-bed screen. Each patient area represents the main screen of the Envoy/VitaLogik/Menntor X7 to which the patient is connected. More patients can be connected to the empty areas at any time.

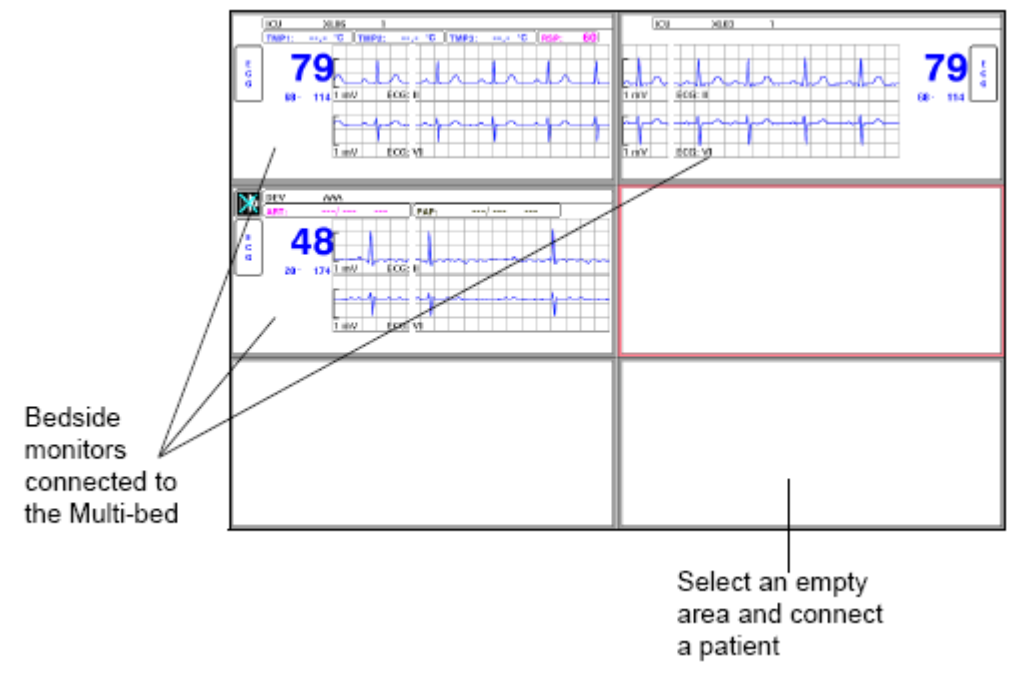

Figure 1-5: Multi bed screen

Connecting patients to the *Multi-bed* is easy. All you have to do is click an empty area, and enter patient information. Once the patient is connected, you can monitor all vital signs by clicking the required vital sign and accessing the appropriate panel.

Connecting a patient to the *Multi-bed* screen is performed by clicking the Device name box, and selecting one of the beds on the network.

# **Multi-Parameter Devices**

Multi-parameter devices such as Ventilators and Anesthesia connected to the bedside monitor via UIM and Spirometry module, are not displayed on the Ensemble.

Charts of data collected by the monitor from such devices can be accessed by the Ensemble via the Patient data (Orange) key

# Alarms

## **General Features**

Alarms are detected by each monitor according to pre-configured alarm settings. The information is sent to the Ensemble central nurse station

When an alarm is triggered, the following occurs at the Ensemble:

- An audio signal is generated according to the highest priority alarm
- A visual display on the parameter that causes the alarm appears at the relevant bed area.
- If the alarm is Clinical C1 or C2, a red frame is added to the bed area. •

#### > To activate the red frame:

1. Open Screen Format (Figure 3-2) and set "alarm Frame to On (green).

## Alarm Priority Notification

When an alarm condition is detected, the Ensemble informs you by providing both visual and audible messages.

## Visual Response

Identifying the source of an alarm is made easier by the display of alarm messages and a change in the color of the vital sign which has generated the alarm. Clinical level alarm message is displayed on the relevant bed area.

| The Alarm priority will be marked on each of the alarm messages as f | ollows: |
|----------------------------------------------------------------------|---------|
|                                                                      |         |

| Mark | For                  |  |
|------|----------------------|--|
| ***  | High priority (C1)   |  |
| **   | Medium priority (C2) |  |
| *    | Lower priority       |  |
| /    | Technical alarm T1   |  |
| //   | Technical alarm T2   |  |

## **Audio Response**

The High (C1), Medium (C2) and Low (C3; C4) priority audible alarm sounds, are according to the requirements of the ISO 60601-1-8.

- Note: We are offering additional \*.wav files that are user defined. These files will not have the characteristics required by the standard.
- Note: Specific parameter sounds, such as High HR, Low HR, and SpO2 Unique will not have the characteristics required by the standard, since they do not represent Alarm Priority.

## **Alarm Priority**

Bedside alarms have different priority levels which affect the order of audible and visual alarm notification.

The following list is presented in order of descending importance:

- **Clinical Level 1 (C-1)** Emergency; a life-threatening situation requiring immediate response.
- **Clinical Level 2 (C-2)** Abnormal; a situation requiring a prompt response.
- **Clinical Level 3 (C-3)** Notification to make the staff aware of the condition.
- **Clinical Level 4 (C-4)** Notification to make the staff aware of the condition.
- **Technical Level 1 (T-1)** Notification that monitoring has stopped due to equipment trouble.
- **Technical Level 2 (T-2)** Notification of an equipment-related problem.

Table 2: Alarm Response

| Priority               | Audible Response                         | Visual<br>Response |
|------------------------|------------------------------------------|--------------------|
| Clinical Level 1 (C-1) | bbb-bb bbb-bb<br>repeat every 2.5<br>Sec | Blinking red       |
| Clinical Level 2 (C-2) | bbb-bb Repeat<br>every 5 seconds         | Blinking red       |
| Clinical Level 3 (C-3) | bbb Repeat every<br>15 seconds           | Blinking Yellow    |
| Clinical Level 4 (C-4) | bbb Repeat every<br>20 seconds           | Continuous Yellow  |
| Technical level 1(T-1) | aaa Repeat every10                       | Continuous<br>Cyan |
| Technical level 2(T-2) | aaa Repeat every20                       | Continuous Cyan    |

| Priority          | Audible Response              | Visual<br>Response |
|-------------------|-------------------------------|--------------------|
| SpO2 unique alarm | Hi-Lo-Hi pause<br>every 5 sec | Continuous Yellow  |

## **Alarm Controls**

## **Alarm Silence**

The Silence button (fixed key) on the front panel of the CPU is a toggle button - pressing it stops all audible alarms, and pressing it again enables all audible alarms.

The silence is effective for a pre-defined period (Default is 60 seconds).

## **Alarms Off**

The "Alarms Off" key is effective only when a specific bed is selected. It disables all detection of clinical alarms for a pre-defined period set at the bedside.

Technical alarms are still detected and visually displayed in the appropriate area on the main screen.

# Chapter 2: Configuring the Multi-Bed

**Local Setup** allows you to define global settings, such as screen format, alarm volume and date and time setup for the **Multi-bed**.

The **Multi-bed** comes with a basic configuration that enables the user to operate the system when first started up. The system can be configured at any time to reflect the monitoring practices of your hospital or unit.

Local Setup defines for the **Multi-bed** those parameters that are independent of similar settings at the bedside monitors. For example, setting the alarm volume at the Central Station has no affect on the Envoy/VitaLogik/Menntor X7s.

The Local Setup menu consists of the following panels:

- WF Order PanelWF Order Panel
- Ensemble Volume
- Bedside Volume
- Language Setup
- Date & Time Setup
- Software Version
- Quick Keys
- Remote View
- Screen Format
- Preconfigured Setup
- Patient Area Color
- Shutdown
- •System Local Setup

#### > To access the Local Setup menu:

1. Using the QuicKnob or the mouse, click the Device name box at the top left corner of the screen. The **Local Setup** panel appears.

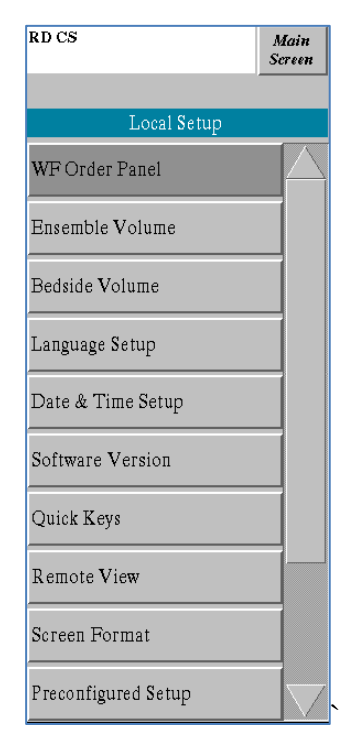

#### Figure 2-1: Local Setup Panel

2. Click the item of your choice. The item panel is displayed.

# WF Order Panel

Use the WF Order panel to set the waveform order at the Central Station.

The number of waveforms (WFs) that can be presented by each bed at the Central Station depends on the Screen Format set by the Local Setup at the Central Station. For a 12-Bed Central Station configuration, two waveforms can be displayed per bed. The maximum number of WFs per bed possible is seven.

You can define the same waveform order format for all the beds monitored at the Central Station.

### > To prepare the common waveform order:

- 1. Select the Central Station Identity bar on the top, left side of the screen by using the mouse or the Quick Key the Local Setup menu opens (Figure 2-1).
- 2. Select the WF order panel (Figure 2-2).
- 3. Select the required waveforms.

The WF order for each bed display is selected by the panel shown below. Waveform #1 (WF#1) must always be one of the ECG leads. For WF#2 and up, any of the vital sign waveform parameters can be selected. Each new bedside monitor connected to the Central Station will use the preset waveform order. If required, you can change the waveform order of a specific bed - see Chapter 3: OScreen Display page 3-2.

*Note:* Changing the waveform order will have effect on all connected beds and a recovery of the central will be viewed.

The top displayed ECG leads will not be changed and will accept the ECG leads of the individual monitors.

| QC ENSM2 |               | Main<br>Screen |
|----------|---------------|----------------|
|          | Local Setup   |                |
| W        | F Order Panel |                |
|          |               |                |
| WF#1:    | ECG: II       | $\nabla$       |
| WF#2:    | ECG: V1       | ~              |
| WF#3:    | ART           | $\nabla$       |
| WF#4:    |               |                |
| WF#5:    |               |                |
| WF#6:    |               |                |
| WF#7:    |               |                |
|          |               |                |
|          |               |                |

Figure 2-2: Setting WF Order

## **Ensemble Volume**

Use the Alarm Volume panel to set the alarm volume at the Central Station. You can set on a scale from 1-10. If the Alarm Volume is set to "Off", then the following blinking message appears on the top of the screen:

"All Alarm Tones Off".

| Bedikot Ens4 Main<br>Screen |          |  |
|-----------------------------|----------|--|
| Local                       | Setup    |  |
| Ensemble                    | e Volume |  |
|                             |          |  |
| Alarm Master-               | Volume:  |  |
| 10—                         | 10       |  |
|                             | -        |  |
|                             | _        |  |
|                             | _        |  |
|                             |          |  |
|                             | _        |  |
| 5—                          | —5       |  |
|                             | -        |  |
|                             | -        |  |
|                             | -        |  |
|                             | -        |  |
| Off-                        | Off      |  |
|                             |          |  |
|                             |          |  |

Figure 2-3: Setting Alarm Volume of Ensemble

# **Bedside Alarm Volume**

Use the Bedside Alarm Volume to set the alarm volume for all bedside monitors that are displayed at the Central Station. You can set the alarm volume on a scale of 1 - 10.

*Note:* If you set the alarm volume of all the bedside monitors via the Ensemble to zero volume, and at the same time the Ensemble alarm volume is also zero, then the Ensemble alarm volume will automatically be increased to 1.

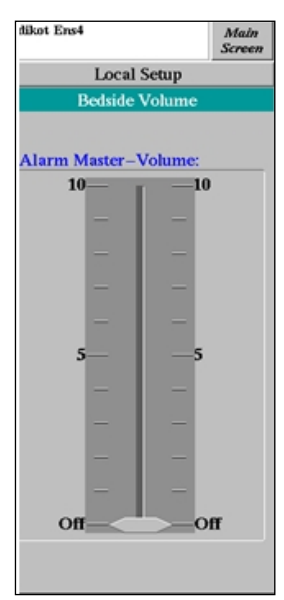

Figure 2-4: Alarm Volume Panel of Bedside Monitor

## Language Setup

Use this panel to change the language of Ensemble:

The available languages are:

English, Dutch, French, Italian, Spanish, Espanola, Portuguese, Polish, Turkish, Russian, and Greek

## > To change a language:

- 1. Select **System Setup** (password protected) in the Setup menu.
- 2. Select Language Setup in the System Setup menu.
- 3. Select the new language.
- 4. Shutdown and restart Ensemble.

## Date & Time Setup

This panel enables you to set the date and time and to set time display formats for the Multi-bed screen. The panel is divided into 3 major areas:

• Current Date and Time

The current date and time are set in this area.

• Shift End Time

Specify the end times for each work shift according to what is standard in your department or hospital. The end time defined for the shift also indicates the start time of the following shift.

For example, if the Day shift ends at 15:00, this indicates that the Evening Shift begins at 15:00. The **Date & Time Setup** panel provides space for three shifts: **Day, Evening** and **Night**.

• Display Format

In the **Display Format** area, you define how the time and the date appear on the main screen display.

| 2854      |              | Local Se      | tup       | Date      | & Time Setup  |            | Discard<br>Changes | Ala |
|-----------|--------------|---------------|-----------|-----------|---------------|------------|--------------------|-----|
| Current D | ate & Time   | Time Server M | laster    |           | Display Forma | it.        | -                  |     |
|           |              |               | Time serv | er Master |               | [m         | 100                |     |
| Date: 128 | curcus       | Device ID:    | QC        | 1         | Date Format   | damniyy    |                    |     |
| Time: 08  | 16           | Device Name:  | ENS4      |           | Separator:    | 1          | *                  |     |
|           |              |               |           |           | Display Lead  | ling Zeros |                    |     |
| Shift End | Time         | 1             |           |           |               | -          |                    |     |
| Day:      | 15:00        |               |           |           |               | Date       |                    |     |
| Evening:  | 23:00        |               |           |           |               | Time       |                    |     |
| Night:    | 07:00        |               |           |           | -             | 100        | <u> </u>           |     |
|           | 01. <u> </u> |               |           |           |               | 24 Hours   | Display            |     |

Figure 2-5: Date and Time Setup Panel

- > To set the date and time and date and time display formats:
  - 1. From the Local Setup menu, select Date & Time Setup. The Date & Time Setup panel appears.
  - 2. In the **Date** textbox, enter the day, month and year.
  - 3. In the **Time** textbox, enter the hour/minutes.
  - 4. Under **Shift End Time**, select **Day**, **Evening** or **Night**, and enter the shift end time.
  - 5. Under Display Format:
    - Select **Date Format**. A list of four available options is displayed: ddmmyy, ddmmmyyyy, mmddyy or yymmdd. The factory default is mmddyy.
    - Select **Separator**, and define the character to be used by the system as a separator between elements of a date (such as "." or "/" or "-"). Only a single character can be selected.
  - 6. Under **Display Leading Zeros**, check the **Date** or **Time** box to activate display of a leading zero (for example, 01/01/98, or 01:30). Clear the checkbox to deactivate.
  - 7. Select the **24 Hour Display** checkbox to activate display of time in a 24-hour format (00:00 24:00). Clear the checkbox to have time displayed in a 12-hour format (12A.M. and 12 P.M.).
  - 8. When the **24 Hours Display** checkbox is not selected, the **Suffix** (am/pm) checkbox is enabled. Select to display the suffix AM or PM after the time when time is displayed in 12- hour format. Clear the checkbox to remove the suffix.
  - 9. Select Discard Changes to close the panel without applying any changes,

- or -

• Select Main Screen to apply the changes and close the panel.

## **Time Server**

# *Note:* Time Server is (implemented in Envoy/VitaLogik/Menntor X7/Ensemble/Enguard SW Version 3.4 and up):

The Date and Time setting of the Envoy/VitaLogik/Menntor X7 monitor can be set on each monitor individually, or, if the monitors are connected to a LAN, by one device defined as the Time Server.

Only ONE device on the network (e.g.Envoy/VitaLogik/Menntor X7, Enguard, or Ensemble) can function as the Time Server. If one of the devices is set to become the Time Server, then the Date and Time setting on all other devices will be disabled and the time can be changed only on the Server device.

The Time Server sends a time signal every 30 seconds to all the devices on the network.

Envoy/VitaLogik/Menntor X7 monitors that are in the Discharge mode, reset their time to the time sent by the server. Envoy/VitaLogik/Menntor X7 that are in the process of monitoring a patient, will not respond to the Time Server.

The Enguard always responds to the Time Server and resets its own time, but this will not affect the device that the Enguard is viewing.

The Ensemble always responds to the Time Server and will reset its own time, but this will not affect the device/s it is viewing.

### > To create a Time Server:

- 1. Select **System Setup** (password protected) in the Setup menu.
- 2. Select Date & Time Setup in the System Setup menu.
- 3. In the Time Server Master, set the "Time server Master" to ON (Green).
- 4. Use the Current Date & Time box to change the time and/or date.

*Note:* If there is a Time Server Master on the network, then:

- 5. All other devices will show the Device ID and the Device name of the Time Server Master on the "Date & Time" panel.
- 6. The "Current Date & Time" box will show the date & time, but will be dimmed and not accessible.

## Software Version

The Software Version panel displays the software version of the *Multi-bed*.

# Quick Keys

The Quick Key bar is a row of up to 12 user-defined function keys that appear on the bottom of the main screen display. Quick Keys provide rapid access to your most frequently used functions. Any function available on the system can be configured as a quick key. For example, if you want to access the Screen Format panel directly, instead of going through the Local Setup menu, you can simply click a preconfigured Screen Format Quick Key to open the Screen Format panel directly.

You can create two types of Quick Keys:

- Quick Keys that control bedside monitors, directly from the Central Station. For example, you can select a patient by clicking the required patient area, and then click on ECG Lead & Gain Quick Key to modify the ECG monitoring of the patient. All Envoy/VitaLogik/Menntor X7 monitoring functions can be defined as quick keys.
- Quick Keys unique to the *Multi-bed* that enable control of functions related to the Central Station.
- *Note:* When you select a patient area, all Quick Keys relating to the Multi-bed appear dimmed. When no patient is selected, the Quick Keys relating to peripheral monitors appear dimmed.

When opening the Quick Keys panel, a menu tree that includes all menu options appears. You can click the (+) icon to the left of a menu item to access the menu level below that.

| OK ENSAMBLE                                                          | Local Setup                                                   | Quick Keys | Discard Main<br>Changes Screen |
|----------------------------------------------------------------------|---------------------------------------------------------------|------------|--------------------------------|
| Mena Tree D Main<br>Protection<br>Vita<br>Setu<br>Clear<br>Quick Key | i <mark>ent Data</mark><br>al Signs<br>ap<br>al Setup<br>rpad |            |                                |
| Patient<br>Data                                                      |                                                               |            |                                |

Figure 2-6: Defining Quick Keys

The first three options on the Menu Tree, Patient Data, Vital

**Signs** and **Setup**, include all options for monitoring patients. You can define a quick key for each. **Local Setup** and **Keypad** are specific to the **Multi-bed**.

## **Local Setup**

You can create Quick Keys for each of the **Local Setup** menu options: WF Order, Alarm Volume, Language Settings, Date & Time Setup, Software Version, Quick Keys, Screen Format, Preconfigured Setup, Patient Area Color, System Local Setup.

## Keypad

You can create a Quick Key that opens a window identical to the Envoy/VitaLogik/Menntor X7 front panel, featuring the fixed keys.

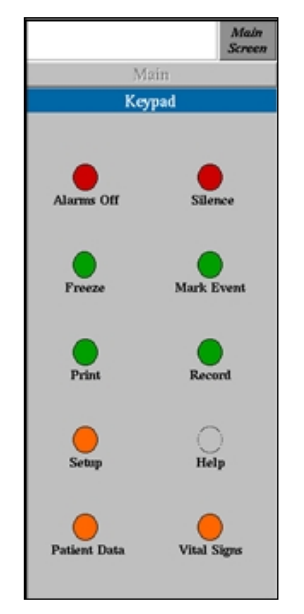

Figure 2-7: Keypad panel

## > To configure Quick Keys:

- 1. From the Local Setup menu, select Quick Keys. The Quick Keys window appears displaying a menu tree and a graphic representation of the function keys indicating all currently assigned keys.
- 2. Click an empty Quick Key at the bottom of the panel.
- 3. In **Menu Tree**, click the plus (+) icon that appears to the left of a menu item to access the menu level below that listed on the screen. Any item from any level can be selected as a Quick Key.
- 4. Select the required menu item.
- 5. Repeat steps 2 to 4 until all required Quick Keys have been created.
- 6. Click Main Screen to apply changes and close the panel.

## > To activate a Quick Key:

1. On the **Multi-bed** main screen, select a bed.

2. Click a required Quick Key. The appropriate panel opens.

## **Remote View**

Remote View provides an option for one Ensemble to view other Ensemble central stations that are on the network. It can be used, for example, in a doctors' room to view remotely each of the Ensembles on the network.

As a rule this function will not be in use (deleted by the permission editor).

Caution: Using Remote View transfers to the Ensemble station the format and beds of the remote Ensemble. The setup prior to the Remote View is lost.

## Screen Format

The Screen Format panel enables you to configure the preferred screen display for the Multi-bed. You can define the number of beds displayed (between 1 to 16). The number of waveforms that you can display for each patient depends on the number of beds on the screen: the more beds you display, the less area is left on your screen for display of waveforms per patient.

The wave length of each waveform also depends on the selected screen format: a 2 full display, for example, enables display of longer wave lengths than a 2 split display, however the latter can display more waveforms in the available area (see Figure 2-9: Selecting the Screen Format).

## > To select Screen Format:

1. From the Local Setup menu, select Screen Format. The Screen Format panel opens displaying all screen formats.

| QC EnTembel       |        |                                         |               |                       | 08.Fep.       | 2009 11:04                     |
|-------------------|--------|-----------------------------------------|---------------|-----------------------|---------------|--------------------------------|
|                   |        |                                         |               |                       |               |                                |
|                   |        |                                         |               |                       |               |                                |
| QC EnTembel       |        | Local Setur                             | )             | Screen Format         |               | Discard Main<br>Changes Screen |
| 1 Full            | 2 Full | 3 Full                                  | 4 Full        | 5 Full                | 6 Full        | 8 Full                         |
| 2 Split           | 4 Spli | t 6 Split                               | 8 Split       | 10 Split              | 12 Split      | 16 Split                       |
| Connect Disconnec | ехеј   | Lead Display<br>Gain Options<br>ECG ECG | Cheris Overvi | All<br>Alarino<br>Oii | Silence Print | Screen<br>Format               |

Figure 2-8: Selecting the Screen Format

2. Select the preferred screen format and click **Main Screen**. The selected format becomes the default.

# **Preconfigured Setup**

You can configure a specific Envoy/VitaLogik/Menntor X7 to be permanently assigned to a specific patient area on the screen. For example, bed number 1 is assigned at all times to the top left area of the screen. When this is configured, a patient admitted at that bedside and connected to the Envoy/VitaLogik/Menntor X7 is automatically admitted at the Central Station as well. Any personal data can be entered in the Patient Identification dialog box whenever convenient.

- > To assign a bedside monitor to a patient area:
  - 1. Select the screen format of your preference.
  - 2. In the Local Setup menu, select Preconfigured Setup. The **Preconfigured Setup** panel opens.

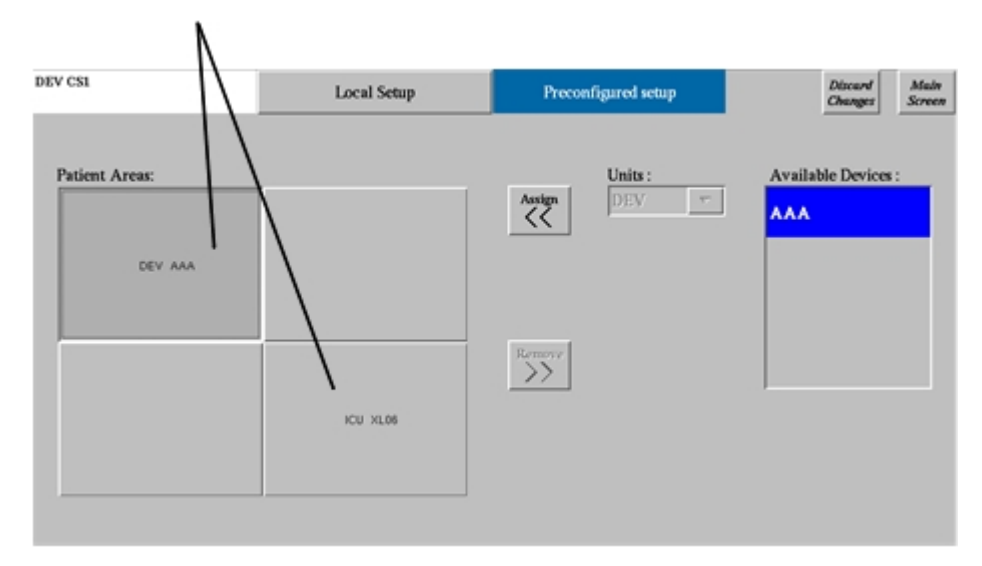

#### Figure 2-9: Preconfigured Setup

- 3. Under **Patient Areas**, a graphic representation of the screen format appears, including devices that have already been assigned a patient area, if any. Select the patient area to which you want to assign a specific Envoy/VitaLogik/Menntor X7.
- 4. In the **Units** list, select the required unit.
- 5. In the **Available Devices** list, select the required device and Click *to* assign the Envoy/VitaLogik/Menntor X7 to the selected patient area.
- 6. Click **Main Screen** to apply changes and close the panel.

Note: To disconnect an Envoy/VitaLogik/Menntor X7 from a patient area, select the area and click .

# **Patient Area Color**

The *Multi-bed* Central Station can display colors of vital signs waveforms and values in one of two forms:

- According to each vital sign all waveforms of a specific vital sign are displayed in the same color.
- According to patient area all waveforms and values for a specific patient appear in a selected color.

By default, colors of waveform and values for each patient are transferred from the bedside monitors to the *Multi-bed*, resulting in a specific color of each vital sign.

In the Patient Area Color panel you can define for each patient

area a unique color for display of waveforms and values. You can choose from 16 available colors. All waveforms and values for the specific patient area appear in the selected color.

### > To set color according to patient area

1. From the Local Setup menu, select Patient Area Color. The Patient Area Color panel appears.

| DEV CS1         | Local Setup | Patient Area color | Discard<br>Changes |
|-----------------|-------------|--------------------|--------------------|
| By Patient Area |             |                    |                    |
| Patient Areas:  |             |                    |                    |
|                 |             |                    |                    |
|                 |             |                    |                    |
|                 |             |                    |                    |
|                 |             |                    |                    |
|                 |             |                    |                    |
|                 |             |                    |                    |

Figure 2-10: Patient Area Color

- 2. Select the **By Patient Area** checkbox.
- 3. Under **Patient Areas**, a graphic representation of the screen format appears. Select the patient area to which you want to assign a color. A color panel appears.

| DEV CS1         | Local Setup | Patient Area color | Discard Main<br>Obanges Screen |
|-----------------|-------------|--------------------|--------------------------------|
| By Patient Area |             |                    |                                |
| Patient Areas:  |             |                    |                                |
|                 |             |                    |                                |
|                 |             |                    |                                |
|                 |             |                    |                                |
|                 |             |                    |                                |
|                 |             |                    |                                |
|                 |             |                    |                                |

Figure 2-11: Assigning a color according to patient area

- 4. Select the required color.
- 5. Repeat steps 3 to 4 for each patient area.
- 6. Click **Main Screen** to apply changes and close the panel. All waveforms for the selected areas appear in the defined color.

# Shutdown

Use the Shutdown procedure to shutdown the power. Select the **Setup** menu and then select **Shutdown**. A warning Shutdown panel appears.

|                                                                                                    | -        |
|----------------------------------------------------------------------------------------------------|----------|
| 1.80408.1                                                                                                    | Adult    |
|                                                                                                    | - Annual |
| Site                                                                                                    | _        |
| OLL NULLWA                                                                                                    | 1.53     |
|                                                                                                    |          |
|                                                                                                    |          |
| ARE YOU S                                                                                                    | URIS     |
| NUMBER OF STREET, STREET, STRE | 1000     |
| TOUMAN                                                                                                    | 10       |
| SHITDOW                                                                                                    | SN 1     |
| Sherbor                                                                                                    |          |
| THE SYSTE                                                                                                    | (M 2     |
|                                                                                                    |          |
|                                                                                                    |          |
|                                                                                                    |          |
|                                                                                                    |          |
| 48.4                                                                                                    |          |
| because of the second second                                                                                                    |          |
| Research C                                                                                                    | level    |
|                                                                                                    |          |
| C                                                                                                    | 1        |
| Shai Down                                                                                                    |          |
|                                                                                                    | 1        |
|                                                                                                    |          |

Figure 2-12: Shutdown Panel

You can now do one of the following:

- Click Cancel to return to the main screen.
- Click **Restart** to reset the monitor without turning of the power.
- Click Shutdown a gray screen appears. Wait for the message: "Shutdown
   System may now be powered down". Switch off the power.

# System Local Setup

The System Configuration menu is password protected and can be accessed only by the System Administrator or Technical Engineer.

The system can be configured to reflect the monitoring practices of your hospital or unit. See Chapter 4, "System Local Setup", for instructions on how to perform system configuration.

# Chapter 3: Using the Multi-Bed Screen

This chapter describes the operating procedures for the *Multi-bed*.

All patient monitoring procedures can be performed via the

Multi-bed in the same way as in the Envoy/VitaLogik/Menntor X7. For this reason they will not be described here. For information on monitoring vital signs, refer to the appropriate chapter in the *Envoy/VitaLogik/Menntor X7 Operating Manual.* 

You can operate the Central Nurse Station by using one of the

fixed keys on the front panel of the main processing unit; or right click the mouse to open the virtual keyboard panel and click on the desired key, see Figure 3-1.

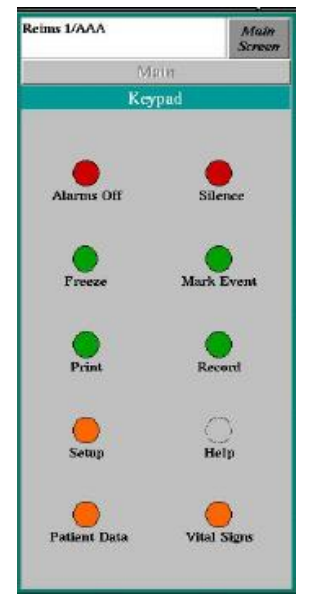

Figure 3-1: Virtual Keyboard Panel

# Starting Up the System

The *Multi-bed* screen of the Central Nurse Station is designed to run continuously.

## > To start up the Multi-bed:

• Turn on the power switch. The *Multi-bed* runs a self diagnostic program and automatically starts up.

The system is immediately ready to monitor patients.

# Screen Display

When you open a large panel that expands across the screen, all patient areas are hidden. To enable you to continue viewing basic patient data, the 8,12 or 16 patient areas are minimized and appear at the top part of the screen. In the following example the Screen Format panel is displayed, and patients connected to the *Multi- bed* appear above it:

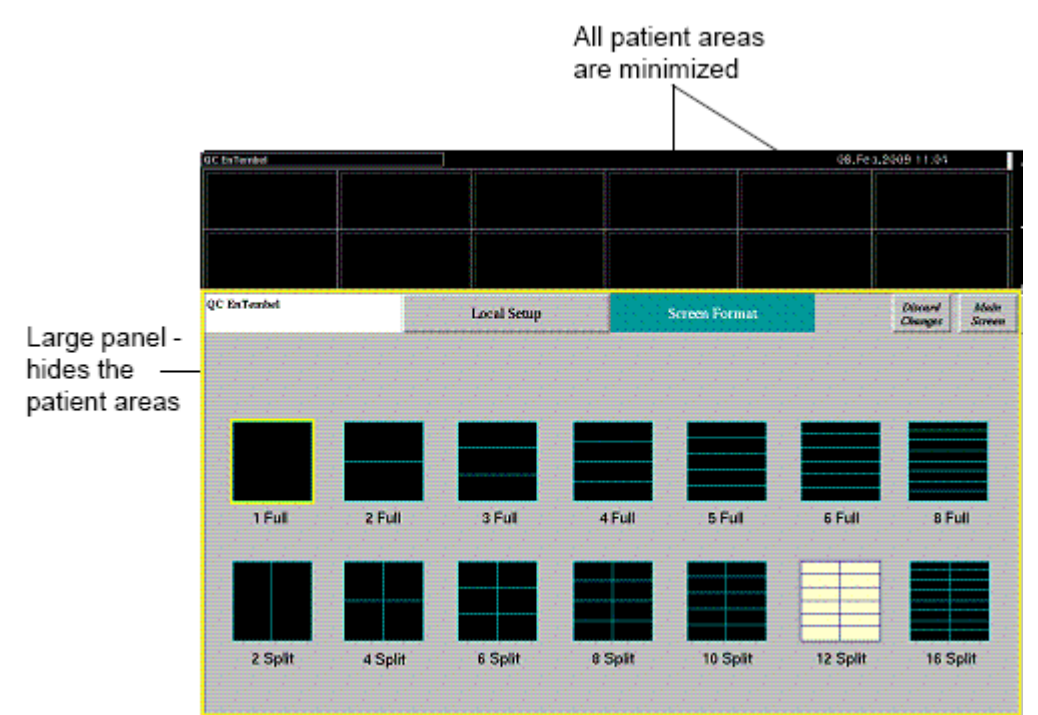

### Figure 3-2: Screen display when opening a panel

Each minimized patient area displays the following information:

- Bed number
- Heart rate
- Alarm messages

# Admission, Discharge and Transfer Procedures

The **ADT** (Admit, Discharge, Transfer) menu provides access to basic administrative functions. Some of these functions can be performed also at the bedside monitor:

- Patient Identification
- Discharging a Patient
- Temporarily discontinuing monitoring of a patient

The following functions are specific to the *Multi-bed*:

- Connecting a patient
- Disconnecting a patient
- Moving the patient's vital sign display to another area on the screen.

### > To access the ADT menu:

- 1. On the main screen display, select a patient area.
- 2. Click the heading of the patient area. The **Patient ID** panel appears.
- 3. Click **ADT** to open the ADT menu.

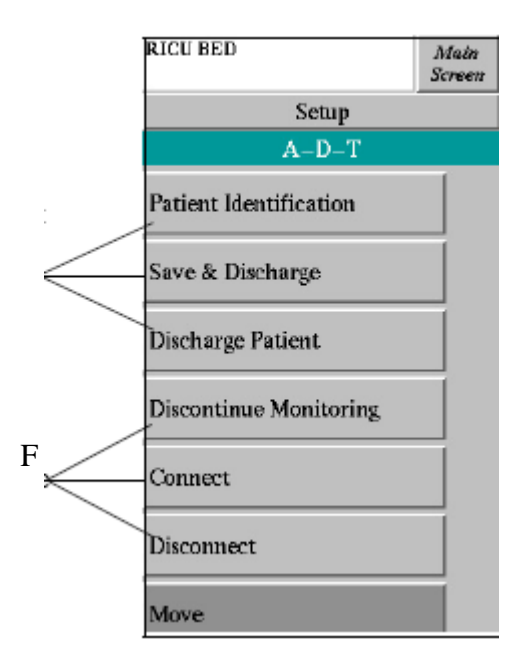

Figure 3-3:ADT menu

## **Admitting a Patient**

A patient must be admitted at the bedside monitor. When a patient is admitted, all personal data can be entered via the Ensemble Central Station in the **Patient Identification** panel.

### > To access the Patient Identification panel:

- 1. On the main screen display, click a patient area.
- 2. In the **ADT** menu, select **Patient Identification**. The **Patient Identification** panel appears.
- 3. Enter all patient information as you would when performing this procedure at the Envoy/VitaLogik/Menntor X7.

*Note:* If the system has been configured so that each bedside monitoring device corresponds to a specific patient area on the screen, the Connect, Disconnect and Move keys will be dimmed and cannot be used.

## **Discharging a Patient**

A patient can be discharged from either the bedside monitor or from the Central Station. When you discharge a patient, the following actions occur:

- All monitoring functions stop.
- If not specified otherwise, all stored data in the monitor is
- erased.
- The main screen display at the Envoy/VitaLogik/Menntor X7 is cleared, and **Admit** keys are displayed in preparation for admitting a new patient.

### > To discharge a patient via the Central Station:

- 1. On the main screen display, select the patient you want to discharge.
- 2. From the ADT menu, select Discharge Patient.
- 3. A message appears, Discharge erases all Stored Data. Do you wish to discharge?

Press **Cancel** to cancel the discharge and return to the main screen -or-

Press **Discharge** to complete the Discharge procedure. Press **Save and Discharge** to save patient data.

Patient discharge is complete. All data is erased from both the bedside monitor and the *Multi-bed*. The corresponding patient area on the main screen is now empty.

### > To Save and discharge a patient via the Central Station:

- 1. On the main screen display, select the patient you want to discharge.
- 2. From the ADT menu, select Save & Discharge Patient.

A message appears: Discharge erases all Stored Data. Do you wish to discharge?

3. Click Cancel to cancel the discharge and return to the main screen

-or-

Click Save and Discharge to save patient data.

Patient discharge is complete. Full disclosure data is erased from both the bedside monitor and the Multi-bed. Chart, and Event strips are saved The corresponding patient area on the main screen is now empty.

## **Temporarily Discontinuing a Patient Monitor**

The Temporarily Discontinue feature notifies the bedside monitor to temporarily stop monitoring a patient. When you discontinue monitoring, the following occur:

- All monitoring functions stop.
- Demographic information and all stored data is saved.

This function is useful when a patient who is being monitored is temporarily transferred for examination or surgery, and is expected to return to the same bed, or when you want to pre-admit a patient who is expected to arrive. In the Patient Identification panel you can enter all known information on the patient, and place the patient area (and bed) on Temporary Discontinue until the actual arrival of the patient.

## > To temporarily discontinue patient monitoring:

- 1. On the main screen display, select the patient for which you want to discontinue monitoring.
- 2. From the **ADT** menu, select **Discontinue Monitoring**. Patient monitoring stops, and on the screen appears the **Resume** button and the patient's name and ID.
- 3. Resume monitoring, has to be performed at the bedside monitor.

## Free/Preconfigured Setup

At the *Multi-bed*, you can work in two modes:

- **Free setup** you can arbitrarily assign a bed to any patient area on the display.
- **Preconfigured setup** each patient area on the display is assigned a specific bed (See "Preconfigured Setup" on page 2-10).

## Connecting a Patient to the Central Station

Using the Connect panel you can connect a patient to the *Multibed* display at the Central Station.

### > To connect a patient to the Multi-bed screen:

1. On the main screen display, select an empty patient area. The selected area is surrounded by a frame and the **Connect** panel opens

-or-

From the ADT menu, select Connect. The Connect panel appears.

| QC TR01    | Main<br>Screen |  |  |  |
|------------|----------------|--|--|--|
| Connect    |                |  |  |  |
| Disconnect |                |  |  |  |
| Unit:      |                |  |  |  |
| QC         | $\nabla$       |  |  |  |
| Bed:       | (              |  |  |  |
| Env02 LA   | ST             |  |  |  |
| TR03 SM    | ITH            |  |  |  |
|            |                |  |  |  |
| VL05       |                |  |  |  |
|            |                |  |  |  |
|            |                |  |  |  |
|            |                |  |  |  |
|            |                |  |  |  |
|            |                |  |  |  |
|            |                |  |  |  |
|            |                |  |  |  |

Figure 3-4: Connecting a patient to the Multi-bed

- 2. Select the unit and bed of the patient being connected.
- *Note: a) During connection time, the patient area will display a message: "connecting".* 
  - b) If there is a failure in connection, the message "connection failed" is displayed.
  - *c) If the requested bed is not on the network or the power of the bedside monitor is off, the message "no comm" is displayed.*

## **Disconnecting a Patient**

You can remove a patient from the *Multi-bed* Central Station at any time. Removing a patient from the display does not affect in any way monitoring of the patient at the bedside monitor.

### > To disconnect a patient:

- 1. On the main screen display, select the patient area that you want to remove.
- 2. In the **ADT** menu, select **Disconnect**. The patient data is removed from the main screen display.

## Moving the Patient Display

The **Move** feature allows you to move a patient display from one patient area on the main screen to another.

### > To move a patient display area:

- 1. Select the ADT area of any patient.
- 2. From the **ADT** menu, select **Move**. The **Move** panel appears, displaying a graphic representation of the main screen display.

| INSIDE 3<br>aa,bh 44     | A-D-T   | Move    | Discard Main<br>Changes Screen |
|--------------------------|---------|---------|--------------------------------|
| Patient Areas:           |         |         |                                |
| <ul> <li>xx a</li> </ul> |         | 😧 isu o |                                |
| 🌒 ск. 7                  |         | 😧 ox 7  |                                |
|                          |         |         |                                |
|                          | NSIDE 3 |         | nite i                         |
|                          | i       |         |                                |

#### Figure 3-5: Moving a patient on the display

- 3. Under **Patient Areas**, select the patient to be moved. A duplication of the display appears on the right side of the screen.
- 4. Select the area where you want the patient to be relocated.
- 5. Click **Main Screen** to apply change and close the panel.

## Monitoring a Patient at the Central Station

All vital signs of a patient connected to a bedside monitor can be monitored at the Multi-bed. Monitoring is performed in the same way as in the Envoy/VitaLogik/Menntor X7.

The number of vital sign waveforms displayed for each patient depends on the number of patients displayed on your screen. The less patients you display, the more room is available for vital signs per patient.

You can divide the screen either vertically or horizontally, as can be seen in the following two bed displays:

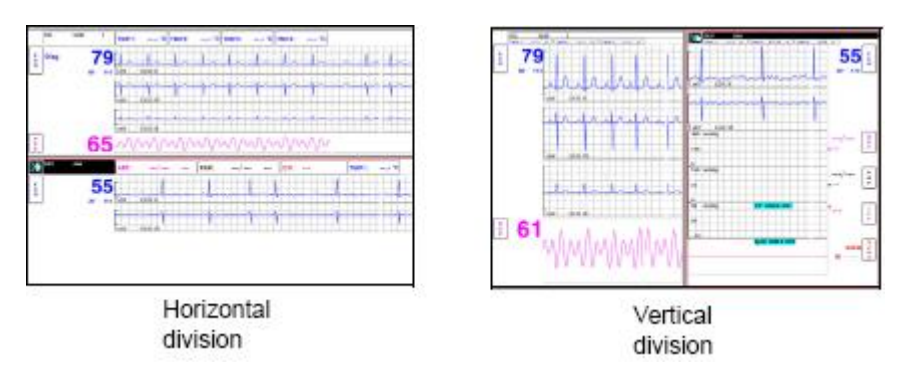

Figure 3-6: Two bed display

When dividing the screen horizontally, you can view a small number of waveforms, each for a long time (approximately 7 seconds); when dividing the screen vertically, you can view more waveforms per patient, each waveform at a shorter length (approximately 3.5 seconds).

# Waveform Order

Use the Setup menu>>Waveform Order Panel to select the vital signs displayed as waveforms. The number of waveforms per patient area at the Central Station depends on the screen format. The ECG waveform is *always* displayed on top.

## > To set the waveform order:

- 1. Select the required bed it is marked by a yellow frame.
- 2. Open the Keypad panel (Fig. 2-7) by right clicking the mouse.
- 3. Select Setup.
- 4. Select Waveform Order panel (see Figure 3-6 below) from the Setup menu. The number of available windows (2-7) depends on the screen format.
- 5. Select the required waveforms.
- *Note:* See *Table 1* on page 3-10 for the number of displayed waveforms in "Full" and "Split" mode.
- *Note:* The two top displayed ECG leads are "linked" to the Envoy/VitaLogik/Menntor X7 bedside monitor - any changes made to these two leads at the Central station, occurs also at the Envoy/VitaLogik/Menntor X7.

Parameters not displayed as waveforms will appear as secondary numeric values according to the space available.

#### Using the Multi-Bed Screen

| C ENSM2 |               | Main<br>Screen      |
|---------|---------------|---------------------|
|         | Local Setup   |                     |
| W       | F Order Panel |                     |
|         |               |                     |
| WF#1:   | ECG: II       | 7                   |
| WF#2:   | ECG: V1       | $\overline{\nabla}$ |
| WF#3;   | ART           | -                   |
| WF#4:   |               |                     |
| WF#5:   |               |                     |
| WF#6:   |               |                     |
| WF#7:   |               |                     |
|         |               |                     |

Figure 3-7: Waveform Order Panel

The vital signs displayed for each patient are those defined at each bedside monitor, according the defined parameter hierarchy.

The vital signs parameters can be controlled either at the bedside or from the *Multi-bed*.

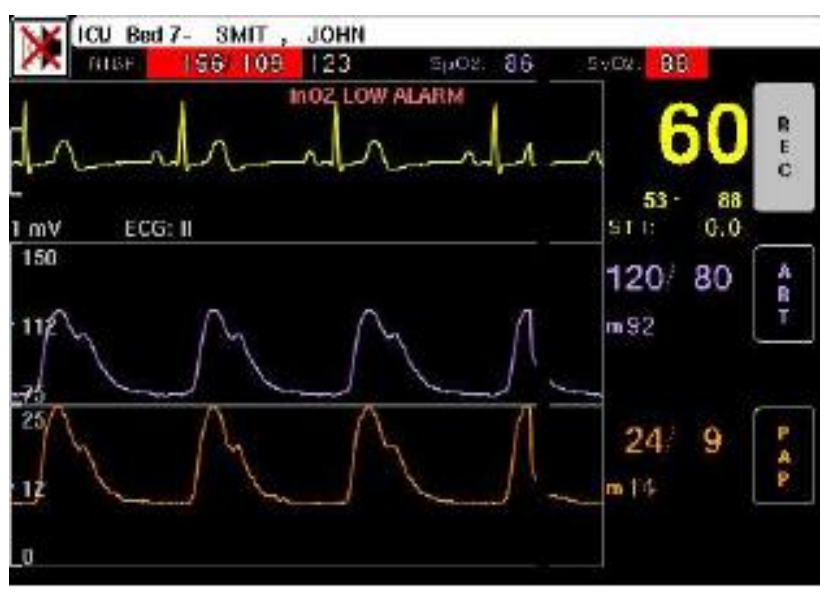

Figure 3-8: Bed area on four bed Central Station display

## > To control bedside monitoring from the Multi-bed:

- 1. Select one of the bed areas by clicking on the waveform area with the mouse or by rotating and pressing the Quick Key on the selected bed area.
- 2. Click the required vital sign of a specific patient. The appropriate menu

#### appears.

*Note:* To select ECG, click on the heart rate number - (e.g. "60" in Figure 3-8)

- 3. Perform required monitoring procedures. The menu that appears is the same as the Envoy/VitaLogik/Menntor X7 bedside monitor menu and has the same effect see Figure 3-9.
- *Note:* In general, menu functions affect the display on the Central Station only and not the display on the Envoy/VitaLogik/Menntor X7bedside monitor; however, some of the menu functions (such as top displayed ECG leads) are linked to the Envoy/VitaLogik/Menntor X7.

| Details of | <none> en103352</none> | Main   |
|------------|------------------------|--------|
| monitored  | gfttcyrh               | Screen |
| patient    | Vital Signs            |        |
|            | ECG[4]                 |        |
|            | Lead & Gain            |        |
|            | Alarm Limits           |        |
|            | Display Options        |        |
|            | QRS Tone Volume        |        |
|            | Alarm Response         |        |
|            | Pacemaker              |        |
|            | Heart Rate Source      |        |
|            | Filter                 |        |
|            | ST                     |        |
|            |                        | 100000 |

Figure 3-9: Eral Station

*Note:* The name of the unit, bed and patient being monitored appear at the top of each vital sign panel.

### > To enter patient data:

1. Click the title of the patient area -

The Patient Identification panel appears.

2. Enter all patient demographic data.

| Full screen width<br>display | Split screen | No. of waveforms |
|------------------------------|--------------|------------------|
| 1 patient                    | 2            | 8                |
| 2                            | 4            | 5                |

| Full screen width<br>display | Split screen | No. of waveforms |
|------------------------------|--------------|------------------|
| 3                            | 6            | 3                |
| 4                            | 8            | 2                |
| 5                            | 10           | 2                |
| 6                            | 12           | 2                |
| 8                            | 16           | 2                |

*Note:* When the Ensemble displays 5, 6 or 8 Patients in Full mode, and 10, 12 or 16 patients in split mode, then the two waveforms are superimposed if one of the waveforms is an ECG waveform, and the other a non-ECG waveform (e.g. Respiration or BP).

# Chapter 4: System Local Setup

# Overview

System Local Setup enables configuration of global controls, such as setting the alarm and volume controls and network setup for the Multi- bed. The Multibed is configured at the factory with Mennen Medical default values, which can be changed as needed by your hospital or department. Access to the System Local Setup menu is limited to authorized personnel, such as a System Administrator or Hospital Biomedical Engineer possessing a predefined password.

# Accessing the System Local Setup Menu

From the System Local Setup menu, you can access the following panels:

### • Store Diagnostic File

Use this panel to store diagnostic file to be sent to Mennen Medical service department, in case of question.

## • Alarm Volume & Controls

Use this panel to define general alarm-related parameters, such as alarm volume, color scheme, etc.

## • VS Color Setup

Use this panel to choose the desired color for the vital signs. The chosen color will be the same for a given VS on all the beds.

### • Network Setup

Use this panel to configure devices such as monitors, printers, etc. on the network.

### • Link to Enguard

Use this panel to link the Ensemble to an Enguard. Selection of a bed on the Ensemble will cause the Enguard to link to the selected bed.

## • Inter Unit Privileges

Use this panel to define reading and writing privileges for each Central Station on the network.

#### • Change Password

Use this panel to define a new password for entering the System Local Setup menu.

#### • Check Disk

Check disk is a technical procedure that does not affect user-defined parameters. This panel should be used by authorized service personnel only.

#### • Permission Editor

Use this panel to define which Envoy/VitaLogik/Menntor X7 menu options are available for the current Ensemble user.

### > To access the System Local Setup menu:

1. Click the Device name box at the top left corner of the screen.

The Local Setup panel appears.

| OK ENSAMBLE         | Main<br>Screen |
|---------------------|----------------|
|                     |                |
| Local Setup         |                |
| WF Order Panel      |                |
| Alarm Volume        |                |
| Language Setup      |                |
| Date & Time Setup   |                |
| Software Version    |                |
| Quick Keys          |                |
| Screen Format       |                |
| Preconfigured setup |                |
| Patient Area color  |                |
| System Local Setup  |                |

Figure 4-1: Local Setup Panel

2. On the menu, choose System Local Setup. The System Password panel appears requesting the password.

|                 | Syster     | n Pass       | word         | Main<br>Screen |
|-----------------|------------|--------------|--------------|----------------|
| Passw<br>Please | ord<br>ent | is R<br>er p | equi<br>assw | ired<br>vord:  |
|                 |            |              |              |                |
|                 | 1          | 2            | 3            |                |
|                 | 4          | 5            | 6            |                |
|                 | 7          | 8            | 9            |                |
|                 |            |              |              |                |
|                 |            | _            | _            |                |
|                 |            |              |              |                |

Figure 4-2: System Password Panel

3. Enter the correct password. The **System Local Setup** menu is displayed - see Figure 4-3.

| QC ENS4                 | Main<br>Screen |
|-------------------------|----------------|
| Local Setup             |                |
| System Local Setup      |                |
| Store Diagnostic File   |                |
| Alarm Volume & Controls |                |
| VS Color Setup          |                |
| Network Setup           |                |
| Link to Enguard         |                |
| Inter Unit Privileges   |                |
| Change Password         |                |
| Check Disk              |                |
| Permission Editor       |                |
|                         |                |

Figure 4-3: System Local Setup Menu

# Alarm Volume & Controls

Use this panel to define general alarm-related parameters, such as alarm volume, color scheme, etc. These parameters are defined for each alarm priority level, enabling the alarm response for each alarm priority to be unique. For a more detailed description of Alarms, including alarm priority and notification, refer to Chapter 7, "Alarms", in the Envoy/VitaLogik/Menntor X7 Operating Manual.

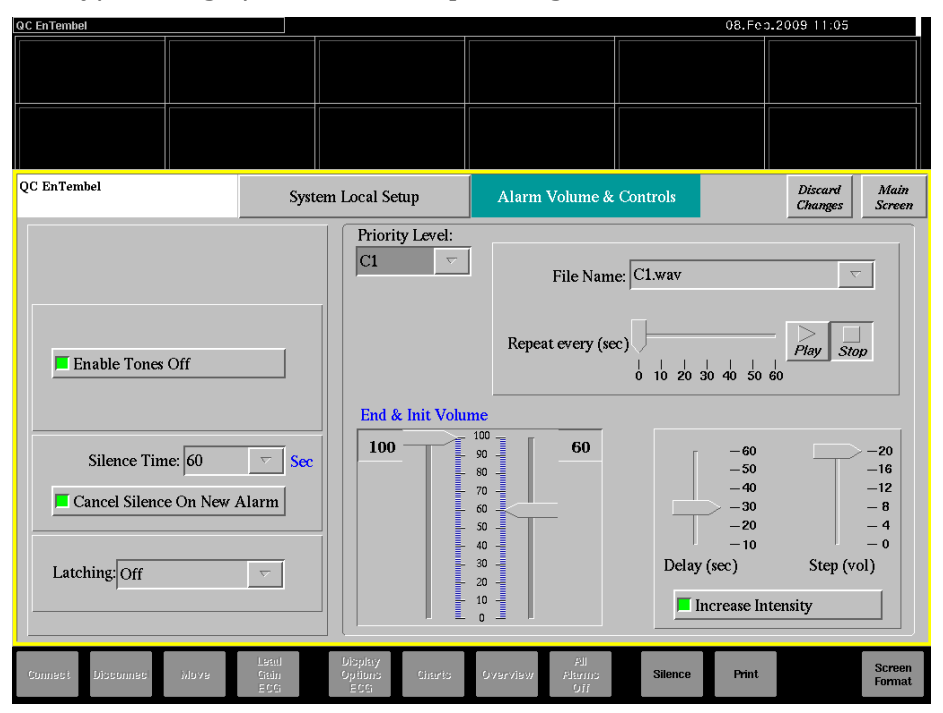

Figure 4-4: The Alarm Volume & Controls Panel

The panel is divided into two major areas. Parameters common to all alarms are located on the left of the panel. These parameters include; **Alarms Tone Off** and **Silence Time**. On the right side of the panel, parameters specific to each alarm priority are set. These fields include; **File Name**, **Repeat Every (sec)**, **End and Init Volume**, **Delay**, **Step** and **Increase Intensity**. These parameters remain disabled until an alarm priority is selected. A description of each **Alarm Volume and Control** panel field follows.

## **Enable Tones Off**

Pressing the **Enable Tones Off** key (green button), enables you to reduce the alarm volume in local setup to 0 and the tone to "Off". If the **Enable Tones Off** key is not enabled (grey button), then the alarm volume can be set to a minimum level of 1.

## Silence Time

When pressed, the **Silence** key terminates any audio alarms active at that moment for a predefined period which you can set under **Silence Time**. The available options are; **30**, **60**, **90**, and **120** seconds. The factory default is **30** seconds.

## **Alarm Tone Setting**

Defines the alarm priority level for which you wish to define alarm volume parameters. The available priority levels are; **C1**, **C2**, **C3**, **C4**, **T1**, **T2**, and **SpO2**. When you select an alarm priority level, the following fields are enabled:

• File Name

Defines the .wav file (sound file) which supplies the alarm tone for the selected alarm priority. The available options are; C1.WAV, C2.WAV, C3.WAV, C4.WAV, T1.WAV, T2.WAV and SpO2.WAV. Each file corresponds to the alarm priority of that name.

## • Repeat Every (sec)

Defines the time period after which an alarm is repeated (every 10 seconds, every 20 seconds, etc.). The available options are; **10**, **20**, **30**, **40**, **50**, and **60** seconds. You can press the **Play** button to sample the selected alarm tone. The factory default values are as follows:

- C1, C2 0 seconds
- C3, C4 20 Sec
- T1 10 seconds
- T2 20 seconds
- SpO2 5 seconds

*Note:* A repeat time of 0 seconds indicates that the alarm tone is continuous.

## • End and Init Volume

Sets the volume of the alarm tone when the alarm is first triggered (Initial Volume) and the maximum volume the alarm can reach until responded to (End Volume). The alarm volume gets progressively louder until it reaches the maximum level then remains at that maximum level until someone responds. **End and Init Volume** is set on a scale of 0-100. Sliders are provided to set the volume. The left slider controls the end (maximum) volume and the right slider controls the init (initial) volume.

## • Delay (sec)

Sets the time delay (in seconds) until the alarm increases in volume. **Delay** is set on a scale of 10-60.

## • Step (vol)

Sets the increase in alarm volume after each delay. **Step** is set on a scale of 0-20 (in units of 4).

#### • Increase Intensity

Select this checkbox to enable increase in alarm volume. If this option is disabled, the alarm tone remains at its initial level of volume.

## Setting the Alarm Volume & Control Panel

You can access the **Alarm Volume & Controls** panel from the **System Local Setup** menu.

#### > To set Alarm Volume and Controls:

- 4. Select or clear the **EnableTones Off** checkbox, as required.
- 5. From the **Silence Time** drop-down menu, select the alarm silence time.
- 6. From the **Priority Level** drop-down menu, select the alarm priority level to be configured.
- 7. From the **File Name** drop-down menu, select the alarm tone.WAV file for the selected priority level.
- 8. Set the **Repeat Every (sec)** scale by moving the slider to the required time period. Select **Play** to hear a sample of the alarm tone. Select **Stop** to end the playback of the alarm tone.
- 9. Under **End and Init Volume**, set the left slider to the maximum alarm volume and the right slider to the initial alarm volume.
- 10.Set the Delay slider to the required delay (in seconds).
- 11.Set the **Step** slider to the required number of steps for each alarm volume increase.
- 12.Select the **Increase Intensity** checkbox to activate this function. Clear the checkbox to deactivate.
- 13. Press **Discard Changes** to close the panel without applying any changes made

-or-

Press Main Screen to apply the changes and exit to the main screen.

# Vital Sign (VS) Color Setup

Use this panel to choose the desired color for the supported vital signs.

Note: Choose the vital sign color before connecting beds.

After choosing a color for a specific vital sign, the color chosen will be the same for that vital sign in all the monitored beds. e.g. if you choose yellow to display ECG, then the ECG of *all* monitored patients will be displayed in yellow.

## > To set VS colors:

1. Click on the **VS Color Setup** in the System Local Setup Menu - a panel is displayed, showing all the VS colors supported by the Ensemble, including the default colors for each VS.

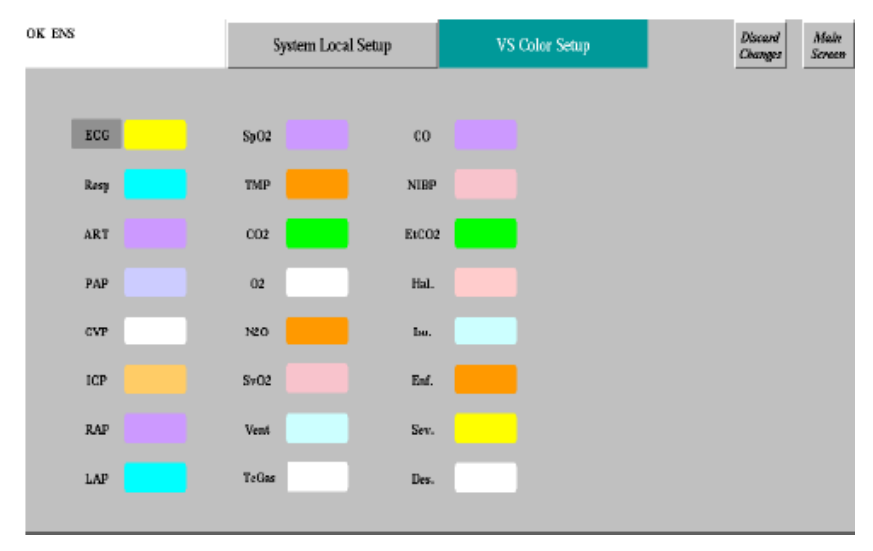

Figure 4-4: VS Color Panel

- 2. Select a VS box a color table opens.
- 3. Select the desired color.
- 4. Repeat the above procedure for all monitored vital signs.
- 5. Select **Discard Changes** to close the panel without applying any changes, -or-

Select Main Screen to apply the changes and close the panel.

# **Network Setup**

The Network Setup panel is used to name a device and to name and define which unit each device is associated with. It also displays the device ID number, and IP address as identified by the system. If a printer is located on the LAN, you can enable the printer.

## > To configure Network Setup:

1. In the System Local Setup menu, click Network Setup.

| DEV CS1   | System Local S             | ietup Netwo | rk Setup | Discard Main<br>Changes Screen |
|-----------|----------------------------|-------------|----------|--------------------------------|
| Network I | nformation                 | Support     |          |                                |
| Device    | Settings                   |             |          |                                |
| п         | Device Name: CS1           |             | Printer  |                                |
| Device    | Unit/Group: DEV            | <b>~</b>    |          |                                |
|           | Device ID: 00e0f40f7210320 | )           |          |                                |
|           | Ip Address: 172.17.0.3     |             |          |                                |

Figure 4-6: Setting up the Network

- 2. Click in the **Device Name** box, and enter the name of the device.
- 3. Click in the **Device Unit/Group** box, and enter the name of the unit or group.
- 4. Click the **Printer** checkbox to activate or deactivate the printer.
- 5. Select **Discard Changes** to close the panel without applying any changes.

-or-

Select Main Screen to apply the changes and close the panel.

# Link to Enguard

When the Ensemble and an Enguard, remote monitor, are of the same UNIT as defined in the Network setup of the Ensemble and the Enguard, it is possible to link the Enguard to the bed that is in focus (yellow frame) on the Ensemble.

### > To activate the Link to Enguard:

- 1. Select System Local Setup (password protected) in the Local Setup menu.
- 2. Select Link to Enguard in the System Local Setup menu.

3. On the **Link to Enguard** panel select the Enguard Device Name as defined in the Network setup of the Enguard.

From now on, when a bed is selected on the Ensemble it is displayed on the selected Enguard.

- > To deactivate the Link to Enguard:
  - Use Unlink key on the Link to Enguard panel.

## Inter Unit Privileges

Different units located on the same network can be connected to each other.

Each unit's Central Station can interact with monitors of other units. Inter Unit privileges define whether a Central Station in one unit may or may not interact with another unit.

In the Inter Unit Privileges panel you define reading/writing privileges from a Central Station to each of the units connected.

Three options are available:

- **Read** allows reading parameters, but not to perform any procedures or change parameters on the remote unit.
- **Read/Write** allows reading parameters, perform monitoring procedures or define settings.
- N/A does not allow reading or writing of parameters.

### > To define inter unit privileges:

1. In the System Local Setup menu, select Inter Unit Privileges.

The Inter Unit Privileges panel opens.

|         | Units con<br>the Centr                             | nected to<br>al Station | )                  | F                 | leadin | g/writ  | ing options        |       |
|---------|----------------------------------------------------|-------------------------|--------------------|-------------------|--------|---------|--------------------|-------|
| DEV CSI |                                                    |                         | System Local Setup | Inter Unit Privil | iges   |         | Discard<br>Changes | Main  |
|         | Units List:<br>DEV (R/W)<br>ICU (R/W)<br>TEL (R/W) |                         | System Local Setup | inter Unit Privi  | lges   | cod / W | rite               | Scree |
|         |                                                    |                         |                    |                   |        |         | Delete             |       |

Figure 4-5: Setting Inter Unit Privileges

- 2. Under Units List, select the unit to which you want to define privileges.
- 3. Define reading/writing privileges.
- 4. Click the Main Screen button to apply the changes and exit to the main screen.

## **Change Password**

The Change Password option allows you to change the password that enables access to the System Local Setup menu. Access to the System Local Setup menu is limited to authorized personnel, such as a System Administrator or Hospital Biomedical Engineer.

#### > To change the password:

1. In the System Local Setup menu, click **Change Password**. The **Change Password** panel opens.

| QC 10 |        |        |         | Main<br>Screen |
|-------|--------|--------|---------|----------------|
|       | System | Loca   | l Setup |                |
|       | Chang  | ge Pas | sword   |                |
|       |        |        |         |                |
|       |        |        |         |                |
|       |        |        |         |                |
| P     | lease  | ente   | er yo   | ur             |
|       | new p  | pass   | word    | :              |
|       |        |        |         |                |
|       |        |        |         | _              |
|       |        |        |         |                |
|       | 1      | 2      | 3       |                |
|       | 4      | 5      | 6       |                |
|       | -      |        | -       |                |
|       | 1      | 8      | 9       |                |
| -     |        |        |         | _              |
|       |        |        |         |                |
|       |        |        |         |                |
|       |        |        |         |                |
|       |        | cert   | wr.     |                |
|       | A      | CCEF   | 1       |                |
|       |        |        |         |                |

Figure 4-6: Changing the Password

- 2. Enter the new password and click Accept.
- 3. A panel appears requesting you to type again the password. Type the password again and click **Accept**.

# Check Disk

When running Check Disk, all patient information on the disk is erased. WARNING!! Avoid using this option.

### > To run Check Disk:

• In the System Local Setup menu, select Check Disk.

# **Permission Editor**

In the Permission Editor panel you can define which Envoy/VitaLogik/Menntor X7/ Ensemble functions can be accessed at this Central Station. By default, access to all functions is available at the *Multibeds*. However, you can configure the station to make certain functions unavailable. For example, you can decide that at the current station recording of vital signs data cannot be performed. The Permission Editor displays the entire Envoy/VitaLogik/Menntor X7/ Ensemble menu in tree format, and allows you to define, for each menu option, whether it is available or unavailable for the current Central Station.

The following modes can be set for each menu option:

- **On** select this checkbox to activate the menu option. The option appears in the appropriate panel and can be accessed.
- **Off** select this checkbox to remove the menu option from the appropriate panel. The option cannot be accessed.
- **Dimmed** select this checkbox when you want the menu option to appear dimmed on the panel. The option cannot be accessed.

| EV CS1                                                                                                    | System Local Setup | Permission Editor |                                                          | Discard<br>Changes | Mai<br>Scre |
|----------------------------------------------------------------------------------------------------|--------------------|-------------------|----------------------------------------------------------|--------------------|-------------|
| <ul> <li>→ Main</li> <li>⊕ Data Review</li> <li>⊕ Vital Signs</li> <li>→ Alarm Status</li> <li>⊕ ECG</li> <li>⊕ Respiration</li> <li>⊕ NIBP</li> <li>⊕ BP</li> <li>⊕ PAP</li> <li>⊕ ART</li> <li>⊕ CVP</li> <li>⊕ ICP</li> <li>⊕ RAP</li> <li>⊕ LAP</li> <li>⊕ Temperature</li> <li>⊕ Delta Temperature</li> </ul> |                    |                   | <ul> <li>◆ On</li> <li>◇ Off</li> <li>◇ Dimme</li> </ul> | d                  |             |

Figure 4-7: Permission Editor

### > To define permission for a menu option:

- 1. From the Local Setup menu, select Permission Editor. The Permission Editor panel appears displaying a menu tree with all Envoy/VitaLogik/Menntor X7 menu options.
- 2. In the menu tree, click the plus (+) icon that appears to the left of a menu item to access the menu level below that listed on the screen. Any item from any level can be selected when assigning permission.

- 3. Select the required menu item, and then select the permission status for the item.
- 4. Repeat steps 3 to 4 until defining permission for all the menu option that you want.
- 5. Click Main Screen to apply changes and close the panel.